## **V8 Navigation Guide**

version: 2010-11-04 (please visit www.camcoaudio.com for the latest version of this file)

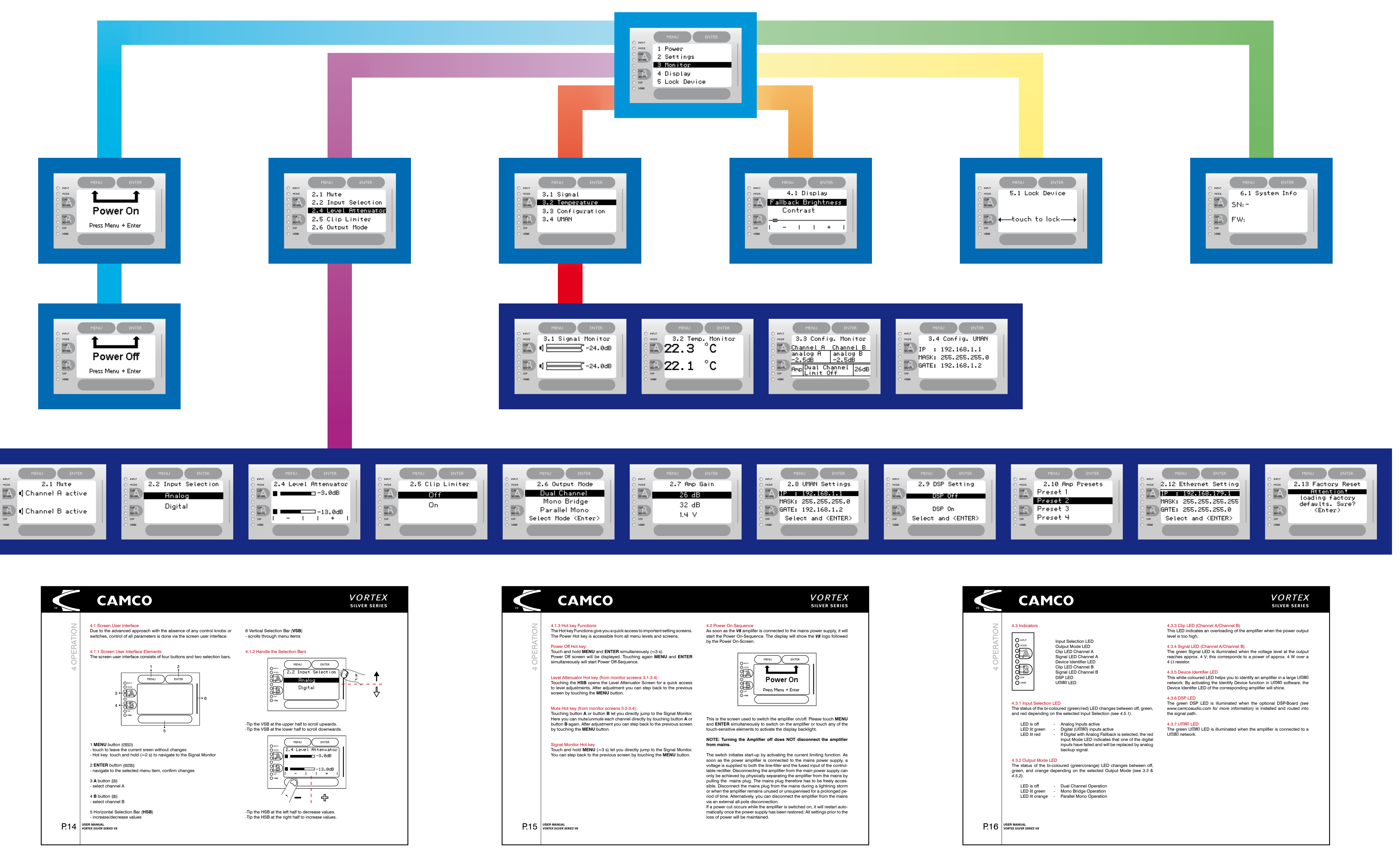

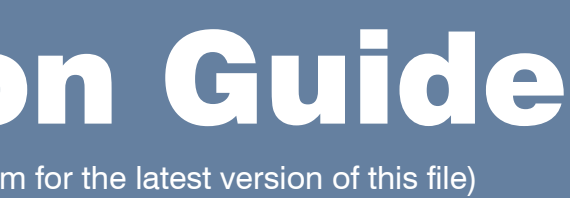